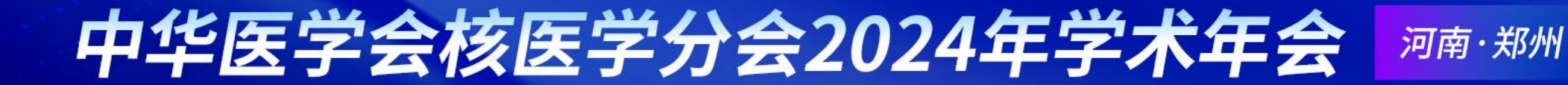

### 中华医学会核医学分会 2024 年学术年会

### 投稿操作步骤

# 中华医学会核医学分会2024年学术年会

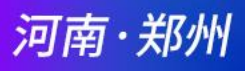

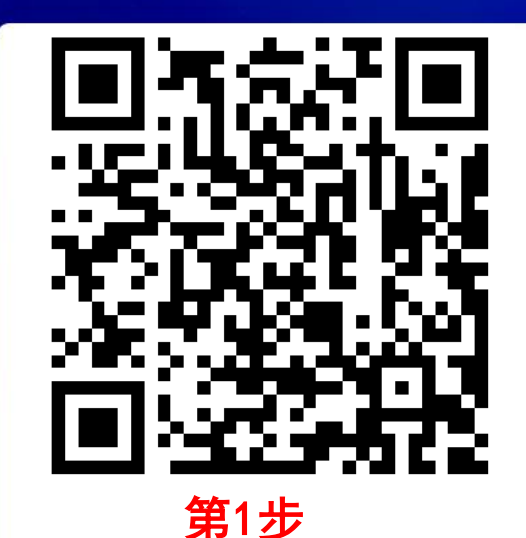

| 2024年9月 1<br>主办单位:中华医学<br>承办单位:河南省8 | 2-15日 河南·郑州<br>学会、中华医学会核医学分会<br>医学会、河南省医学会核医学分会、郑州大学第一附属医院                                         | 成起化<br>1845                                   | 微信登录                   | 报名参会<br>法经济分子<br>手机验证码登录 账号密码登录 |
|-------------------------------------|----------------------------------------------------------------------------------------------------|-----------------------------------------------|------------------------|---------------------------------|
| 首页                                  | 会议信息                                                                                               | ■ 在线征文投稿                                      | 请输入手机号                 | 日 获取验证码                         |
| 基本信息                                | 由中华医学会、中华医学会核医学分会主办,河南省医学会、河南省医学会核医学分会、郑州大学第一                                                      | <ul> <li>■お数■</li> </ul>                      | □ 记住账户                 | 找回密码?                           |
| 组织机构                                | 附属医院承办的"中华医学会核医学分会 2024 年学术年会"将于 2024年9月 12-15日在河南郑州召开。中                                           | 149,00228                                     |                        | 登录                              |
| 征文投稿                                | 华医学会核医学分会作为中华医学会重要的专科分会,一直在不断创新和发展,为人类健康事业做出了巨大<br>贡献。核医学技术也在疾病诊断和治疗方面发挥着不可替代的作用。本次会议旨在为全国范围内的核医学专 | <b>山</b> - 石山 - 石山 - 石山 - 石山 - 石山 - 石山 - 石山 - |                        | 新用户注册                           |
| 联系我们                                | 家、学者和业界同仁提供一个交流学术思想、分享研究成果探讨前沿科技的平台,推动核医学理论和实践的<br>深度融合。                                           |                                               |                        |                                 |
|                                     | 第2步                                                                                                |                                               | ☆ 返回登录页 各 个人代表注册 *为必谊顶 | 第3步                             |

- 点击链接 <u>https://nm2024.sciconf.cn</u>或扫描 二维码进入大会官网;
- 点击"征文投稿" 或者"在线征文投稿按钮"
   进入登录页面;
- 选择使用**手机验证码登录**,如提示"该手机号 不存在"请点击前往注册,使用手机号验证码 注册,并填写相关信息(带\*为必填项)后提交, 进入投稿页面;

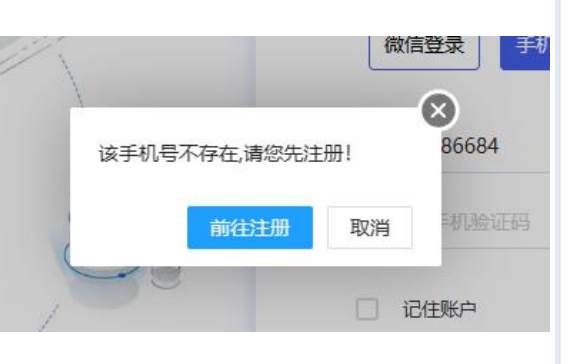

| 回登录页       | <b>笛</b> 3步                            |
|------------|----------------------------------------|
| 人代表注册*为必值顶 |                                        |
|            |                                        |
| * 手机号码     | 请输入                                    |
| * 短信验证     | <b>詳約</b> 手机验证码                        |
| * 设置密码     | 请输入                                    |
|            | 密码必须是字母小写、数字、字母大写、特殊字符中任意两种组合,且不能少于8位! |
| * 确认密码     | 请输入                                    |
| * 真实姓名     | 講範入                                    |
| * 您的性别     | ○男 ○女                                  |
| * 出生日期     | 清輸入                                    |
| * 电子邮箱     | 遺輸入                                    |
| * 所属省市     | 请选择首份 ▼                                |
| * 工作单位     | 清输入                                    |
| *科室/部门     | 遺輸入                                    |
| * 职称       | ○ 副高及以上 ○ 中级 ○ 初级 ○ 乡村医生               |
| * 是否基层医生   | ○ 是 (④ 音                               |

# 中华医学会核医学分会2024年学术年会 潮

| 河 | 南 | ・郑州 |  |
|---|---|-----|--|
|   |   |     |  |

|                                                                    | ✓ 阅读投稿须知 填写作者及单位信息 填写稿件内容     | 在线征文投稿                    |  |  |  |
|--------------------------------------------------------------------|-------------------------------|---------------------------|--|--|--|
| 中宾投中文稿<br>中宾投中文稿                                                   | ✔ 我是第一作者请直接勾选,若不是第一作者则直接在下方填写 | ✓ 阅读投稿须知 填写作者及单位信息 填写稿件内容 |  |  |  |
| <b>征文要求:</b><br>1.原创且在投稿截止前尚未公开发表的论文。按照规定格式登录大会官方网站https:/,        | 中文姓名* -                       | ✓ 本篇论文所有单位 添加单位           |  |  |  |
| 2.原创性论文:要求800字以内的中文摘要,规定格式:目的、方法、结果和结论四1                           | 姓的拼音 Li                       | 1. 北京美迪康信息咨询有限公司          |  |  |  |
| (1) 为法与海棠来开心,海棠于应该重要致痛。<br>(2) 统计学处理须标明检验方法:结果P值前提供具体的检验值;         | 名的拼音                          |                           |  |  |  |
| (3)英文缩略词首次出现时请注明中文全称;<br>截稿日期:2024年6月10日24:00。逾期投稿系统将关闭,请务必及早提交稿件。 | 所在省份* 其他 -                    | ✓本篇论文所有作者                 |  |  |  |
|                                                                    | 工作单位*                         | 第1作者                      |  |  |  |
|                                                                    | 手机号码* 1                       | 姓名                        |  |  |  |
| 第4步                                                                | <sup>电子邮箱*</sup> 第5步          | 通程家作者附属单位: 1<br>第6步       |  |  |  |
|                                                                    | 科室/部门                         |                           |  |  |  |
| 已阅读要求 开始建交                                                         | 上一步   阅读须如                    | 上—步 填写作者信息                |  |  |  |

- 根据稿件种类选择 "中宾投中文稿"、"中宾投英文稿"并阅读对应投稿要求,阅读完成后提交进入作 者信息填写页面;
- 5. 以中宾投中文稿为例:填写稿件第一作者相关真实信息,如提交者本人为第一作者,则直接勾选"我是 第一作者"确认信息后点击"下一步";
- 6. 为稿件添加所有作者以及其单位后点击下一步,进入稿件信息填写;

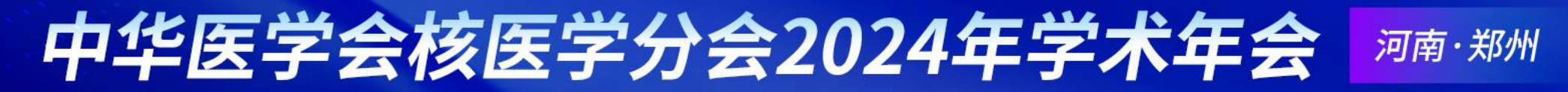

| 在线征文投稿   |                                                                  | 结     |            | BIΩXiX                                                                                               |  |  |  |  |
|----------|------------------------------------------------------------------|-------|------------|----------------------------------------------------------------------------------------------------|--|--|--|--|
|          |                                                                  |       |            | PET与肿瘤PET与肿瘤PET与肿瘤PET与肿瘤PET与肿瘤PET与肿瘤PET与肿瘤PET与肿瘤aPET与肿瘤aPET与肿瘤aPET与肿瘤PET与肿瘤PET与肿瘤PET与肿瘤PET与肿瘤PET与肿瘤a |  |  |  |  |
| 🔮 阅读投稿须知 | 受 填写作者及单位信息     填写稿件内容     稿件预览     完成投稿                         |       |            |                                                                                                    |  |  |  |  |
|          |                                                                  |       |            |                                                                                                    |  |  |  |  |
| 拟交流类型*   | <ul> <li>论文交流</li> <li>         壁根交流         仅刊印     </li> </ul> |       |            |                                                                                                    |  |  |  |  |
| 主题分类*    | 諸洗杯                                                              |       |            | 字符:100                                                                                               |  |  |  |  |
|          |                                                                  |       | 结论*        | B I $\Omega X_1 X_2$                                                                                 |  |  |  |  |
| 中文题目*    |                                                                  |       |            | PET与肿瘤PET与肿瘤PET与肿瘤PET与肿瘤PET与肿瘤PET与肿瘤PET与肿瘤PET与肿瘤PET与肿瘤aPET与肿瘤aPET与肿瘤                                 |  |  |  |  |
| 目的*      | B I $\Omega \times_2 \times^2$                                   |       |            |                                                                                                    |  |  |  |  |
|          |                                                                  |       |            |                                                                                                    |  |  |  |  |
|          |                                                                  | Anton |            |                                                                                                    |  |  |  |  |
|          |                                                                  | 第7步   | l          | 字符:75                                                                                                |  |  |  |  |
|          |                                                                  |       | 关键字        |                                                                                                    |  |  |  |  |
|          | 字符:0                                                             |       | 摘要附件       | の進祥線要附件 脚銃                                                                                           |  |  |  |  |
| 方法*      | $B I \Omega X_2 X^2$                                             |       |            | 上传文件类型: rar, zip, pdf, doc, docx                                                                     |  |  |  |  |
|          |                                                                  |       | 上一步 填写作者信息 | き 下一步   稿件預賞                                                                                         |  |  |  |  |

7. 填写稿件内容: 拟交流类型: 按投稿者意愿选择, 仅供审稿专家参考; 主题分类: 根据大会分类选择相 应类别; 中文题目: 填写稿件中文题目(如选择中宾投英文稿,则需填写英文题目); 按照要求填写目 的方法结果结论等, 总字数不超过800字; 可将完整摘要作为附件上传; 完成后提交预览稿件;

## 中华医学会核医学分会2024年学术年会 网南·郑州

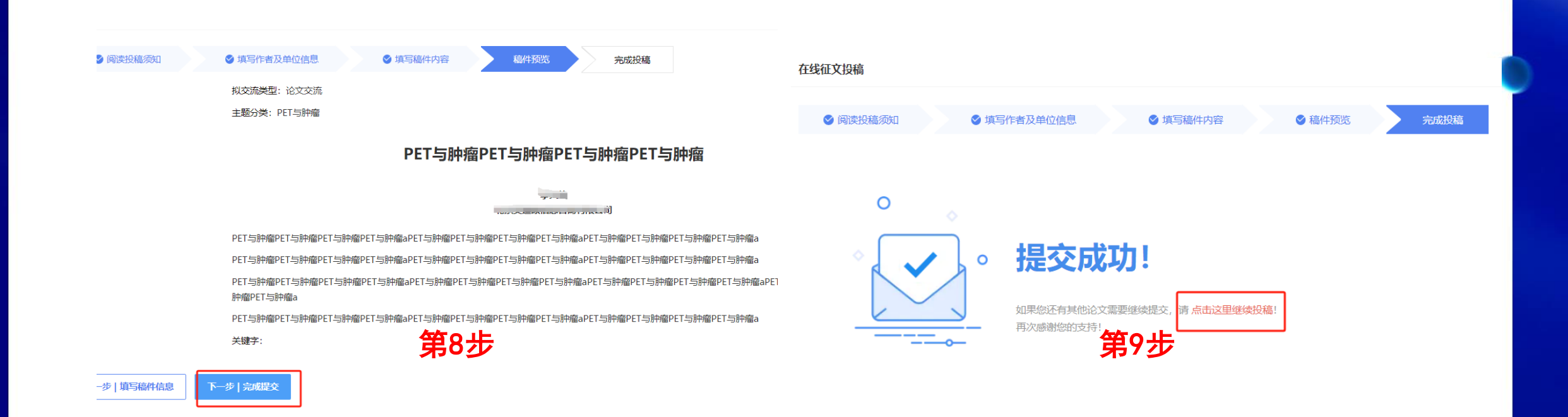

8. 核对稿件信息无误后点击 "**下一步|完成提交**",如需修改信息点击 "上一步"返回修改;
 9. 如需继续提交稿件可点击 "**点击这里继续投稿**",投稿完成后等待论文评审结果邮件即可。

## 中华医学会核医学分会2024年学术年会 河南·郑州

| • 个人中心 | 三 中华 <b>图</b> | 学会核医学分会2024\$     | 王学术年会 🕜 返回官区                     | R                  |      | <b>(</b> ) =>                                                               |    |          |   |
|--------|---------------|-------------------|----------------------------------|--------------------|------|-----------------------------------------------------------------------------|----|----------|---|
| 页      | 稿件评审状态        |                   |                                  |                    |      |                                                                             |    |          |   |
| 在线征文投稿 | 点击提交稿件        |                   |                                  |                    |      |                                                                             |    | 提示       |   |
| 稿件评审状态 | ID            | 分类                | 题目                               | 第一作者               | 提交状态 | 操作                                                                          |    |          |   |
| 3 个人信息 | 5             | PET与肿瘤            | PET与肿瘤PET与肿<br>瘤PET与肿瘤PET与<br>肿瘤 | 李关静<br>Guanjing Li | 已完成  | ∠修改 ⑪删除<br>查看                                                               | 中瘤 | 是否删除该论文? |   |
| 长号密码   | 4             |                   |                                  | 李关静<br>Gaanjing Li | 未完成  | ∠修改 ⑪删除                                                                     |    |          |   |
| 更多会议   | 3             | PET与肿瘤            | PET与肿瘤PET与肿<br>瘤PET与肿瘤           | 率洗師<br>Guanjing Li | 已完成  | <ul> <li>∠修改</li> <li> <b>①</b>删除     </li> <li>         查看     </li> </ul> |    | 确认       |   |
|        | < 1           | ) 到第 <b>1</b> 页 码 | <b>舱定 共3条 10条/页</b>              |                    |      |                                                                             |    |          | - |

10.如需**修改、删除**稿件:点击个人中心左侧"**稿件评审状态**"按钮,选择对应稿件的"**编辑**"按钮,即可对稿件作者、稿件内容进行重新编辑;选择对应稿件的"删除"按钮,将提示是否删除稿件,请谨慎删除, 删除操作**不可撤销。** 

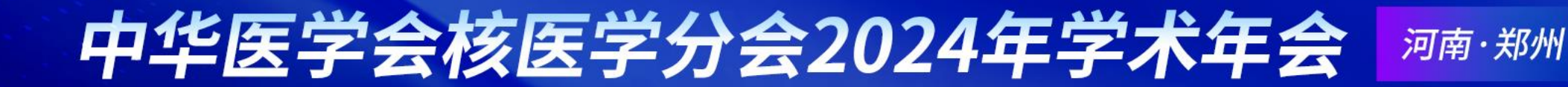

#### 截稿时间: 2024年6月30日 24时

#### 如有问题,请联系我们

#### 网站注册/投稿技术支持: 李关静 15613380803